# STRAKON 2023+ - Wegweiser

| Die wichtigsten Tastenbelegungen |                                                           | Die wichtigsten Freihandsymbole |                                                             |  |  |
|----------------------------------|-----------------------------------------------------------|---------------------------------|-------------------------------------------------------------|--|--|
| Hilfe                            |                                                           |                                 |                                                             |  |  |
| F1                               | Hilfe (Hilfe öffnen), funktionsbezogen                    |                                 | Blidschirmausschnitt in Große der Diagonalen                |  |  |
| Alt Gr+F                         | Freihandsymbole (Info)                                    | •                               |                                                             |  |  |
| Alt Gr+I                         | Übernahme der Plantexte (Info)                            |                                 | Zoom Plan(-ausschnitt) (Menü Ansicht)                       |  |  |
| Alt Gr+K                         | Tastenbelegung (Info)                                     | V                               | Plan in voller Größe                                        |  |  |
| Ansichten                        | Ansichten                                                 |                                 |                                                             |  |  |
| Bild auf/ab                      | Stufenloses Zoomen des Bildschirmausschnitts              |                                 | Zoom zurück (Menü Ansicht)                                  |  |  |
| Mausrad                          | Stufenloses Zoomen auf den Cursorstandpunkt               |                                 | letzter Ausschnitt                                          |  |  |
| Pos 1                            | Zoom Plan(-ausschnitt)                                    |                                 |                                                             |  |  |
| Strg+L                           | Zoom alles (Anzeige aller Elemente)                       | $\frown$                        | Aktuellen Bildschirmausschnitt neu aufbauen                 |  |  |
| Strg+G                           | Zoom aktives Segment                                      | $\mathbf{O}$                    |                                                             |  |  |
| mmu                              | Planausschnitt verschieben                                |                                 |                                                             |  |  |
| Pfeiltasten                      | Bildschirmausschnitt links, rechts, oben, unten           | ► N                             | Laufende Funktion beenden                                   |  |  |
| STRAKON-Einstellungsdialoge      |                                                           | N N                             | (Menü Bearbeiten > Weiter)                                  |  |  |
| Strg+F                           | In Dialogboxen suchen                                     | ·                               |                                                             |  |  |
| F3                               | Weiter suchen                                             |                                 | Ausschwitt lässban (Manii Basybaitan)                       |  |  |
| Identifiziere                    | en                                                        |                                 | Ausschnitt Ioschen (Mehu Bearbeiten)                        |  |  |
| Leertaste                        | Punkt                                                     |                                 | Inki. Alt-Taste Loschen einzein frei                        |  |  |
| A                                | Automatische Punktidentifikation (ein/aus)                |                                 | inkl. Strg+Alt-Taste Löschen einzeln frei ><br>Teileelement |  |  |
| I                                | Übernahme Elementparameter                                |                                 |                                                             |  |  |
| J                                | Stabstahlpunkt                                            |                                 | Ausschnitt verschieben (Menü Bearbeiten)                    |  |  |
| k                                | Kreismittelpunkt                                          |                                 | inkl. Alt-Taste Verschieben einzeln frei                    |  |  |
| L                                | Linienmittelpunkt                                         |                                 |                                                             |  |  |
| Μ                                | Maßlinienpunkt                                            |                                 | Ausschnitt kopieren (Menü Bearbeiten)                       |  |  |
| 0                                | Bewehrungstextpunkt/3D-Bewehrungssicht                    |                                 | inkl Alt-Taste Konieren einzeln frei                        |  |  |
| Q                                | niispunkt<br>Schnittpunkt zweier Linien                   | -                               |                                                             |  |  |
| т                                | Textpunkt                                                 | •                               |                                                             |  |  |
| U<br>U                           | Mattenpunkt                                               |                                 | Ausschnitt drenen (Menu Bearbeiten)                         |  |  |
| Identifikationshilfen            |                                                           |                                 |                                                             |  |  |
| b                                | Mittelpunkt zwischen zwei Punkten                         | $\sim$                          | Ausschnitt sniegeln (Menü Bearbeiten)                       |  |  |
| B oder >                         | Lage der Wandeingabelinie wechseln                        | 5                               | Aussennite spiegeni (nena beurbeiten)                       |  |  |
| С                                | Punkt im Lot auf ein Element projizieren                  |                                 |                                                             |  |  |
| н                                | Punkt horizontal auf ein Element projizieren              |                                 | Ausschnitt korrigieren (Menü Bearbeiten)                    |  |  |
| V                                | Punkt vertikal auf ein Element projizieren                |                                 | inkl. Alt-Taste Korrektur einzeln frei                      |  |  |
| R                                | Rechten Winkel ein-/ausschalten                           |                                 | inkl. Stra+Alt-Taste Korrigieren einzeln frei               |  |  |
| X                                | Punkt auf x-Achse projizieren                             |                                 | > Teilelement                                               |  |  |
| T                                |                                                           |                                 |                                                             |  |  |
| Funktionen wahlen                |                                                           | $\sim$                          | verschieden einzein frei (Tilde)                            |  |  |
| E<br>G                           | Ebene wechseln<br>Ebenengruppe wählen                     | •                               | l Vashan aina la Gusi (Manii Baanhaitan)                    |  |  |
| G<br>Tabulator                   | Kommandos                                                 |                                 | Loschen einzein frei (Menu Bearbeiten)                      |  |  |
| <                                | Beschleunigte Auswahl in Comboboxen                       |                                 | Inki. Alt-Taste Loschen einzein frei ><br>Teilelement       |  |  |
| F4                               | Rastereinstellung für das Fadenkreuz                      |                                 |                                                             |  |  |
|                                  | ausschalten                                               | $\mathbf{C}$                    | Globale Korrektur einzeln frei für alle                     |  |  |
| F5                               | Rückwärts löschen (funktionsbezogen)                      |                                 | Elemente (Schalung, Bewehrung, Stahlbau,                    |  |  |
| F6                               | Einzein loschen (funktionsbezogen)                        |                                 |                                                             |  |  |
| F7                               | Neilei<br>Die letzten <b>F12</b> Zoom-Stufen zurücksetzen |                                 | Teilelement                                                 |  |  |
| F12                              | Bildschirmausschnitt auf den Cursorstandpunkt             |                                 |                                                             |  |  |
|                                  | (Lupe)                                                    |                                 | Einzelne Texte korrigieren mit direktem Offnen              |  |  |
| Texteingabe                      |                                                           |                                 |                                                             |  |  |
| Alt Gr+A                         | Sonderzeichen                                             | r                               | Rechten Winkel für Fadenkreuz ein-                          |  |  |
| Alt Gr+B                         | Zeilenumbruch (Unterstrich auf letzter Zeile)             | 1                               | /ausschalten                                                |  |  |
| Alt Gr+D                         | ø-Zeichen                                                 | •                               | Rückwärts löschen in aktiver Funktion                       |  |  |
| Alt Gr+N                         | i ext auf Normaistellung setzen                           | R                               | (Menü <b>Bearbeiten</b> )                                   |  |  |
| Alt Gr+II                        | Text tiefstellen                                          | • •                             |                                                             |  |  |
|                                  |                                                           |                                 |                                                             |  |  |

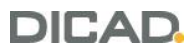

|                                                                      | STRAKON 2                                                                                                    |  |  |  |
|----------------------------------------------------------------------|----------------------------------------------------------------------------------------------------|--|--|--|
| Die wichtigsten Tastenbelegungen im Cube                             |                                                                                                    |  |  |  |
| Objekte                                                              |                                                                                                    |  |  |  |
| Q<br>Z<br>Shift+Q<br>Shift+W<br>Shift+R<br>W<br>D<br>O<br>Bearbeiten | Quader erzeugen<br>Zylinder erzeugen<br>Kegelstumpf erzeugen<br>Kugel erzeugen<br>Vieleck erzeugen<br>Wand erzeugen<br>Decke erzeugen<br>Profil entlang Eingabe |  |  |  |
| K<br>V<br>S<br>R<br>Strg+P                                           | Selektion kopieren<br>Selektion verschieben<br>Selektion spiegeln<br>Selektion drehen<br>Selektion skalieren                                                    |  |  |  |
| P<br>F<br>G<br>X<br>N                                                | Punkte verschieben<br>Fläche extrudieren<br>Fläche entlang Eingabe<br>Fläche teilen<br>Flächen neigen                                                           |  |  |  |
| Entf<br>Strg+1<br>U<br>A<br>Sonstige                                 | Selektion löschen<br>Selektion auflösen<br>Objekte mit Selektion verschmelzen<br>Objekte aus Selektion aussparen                                                |  |  |  |
| Shift+F5                                                             | Modell aktualisieren                                                                                                    |  |  |  |
| Pos1<br>M<br>C<br>Shift+M<br>Shift+I                                 | Darstellung gesamtes Modell<br>Messen<br>Schnitt erzeugen<br>Materialabhängige Auswahl<br>Auswahl umkehren                                                      |  |  |  |
| Shift+S                                                              | Selektion als Bauteil speichern                                                                                                    |  |  |  |
| Shift+Pos1<br>H<br>T                                                 | Zoom alles<br>Selektion ausblenden<br>Selektion transparent darstellen ein/aus                                                                                  |  |  |  |
| Strg+Z<br>Pfeiltasten<br>Strg+A<br>B                                 | Rückgängig<br>Ansicht verschieben<br>Auswahl alles<br>Punkteingabe auf aktuelle Richtung einschränken                                                           |  |  |  |

Der automatische Punktfang (Linien, Rechtecke, Kreise)

Menü Einstellungen > Automatischer Punktfang oder Kontextmenü Einstellungen automatischer Punktfang, wenn eine Funktion mit Möglichkeiten des automatischen Punktfangs geöffnet ist. Mit Taste **A** ein-/ausschalten (s. STRAKON-Hilfe, Stichworte: Tastenbelegung, Identifizieren).

Die angefahrenen Identifikationspunkte werden im Plan innerhalb des voreingestellten Fangbereichs markiert, die Sie direkt bestätigen können.

Kennzeichnung der Punkte:

- X Endpunkt, Quadrant, Hilfspunkt, projizierter Schnittpunkt
- O Mittelpunkt
- △ Schnittpunkt
- 💪 Lot
- + Punkte von denen die Projektion ausgeht
- o Punkt von dem Sie auf ein Element projizieren

**DICAD Systeme GmbH** Claudiastraße 2 b 51149 Köln

Fon +49 2203 9313-0 service@dicad.de www.dicad.de

## Die wichtigsten Funktionskürzel für Bewehrung

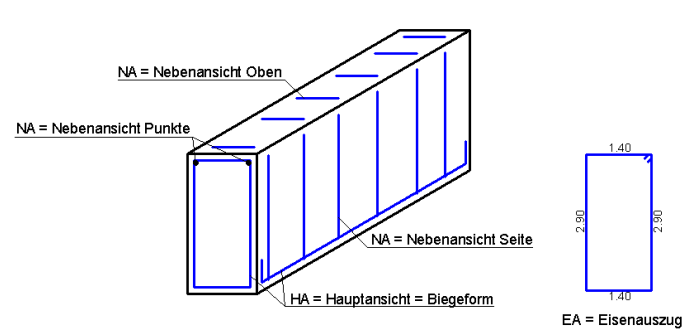

Matten

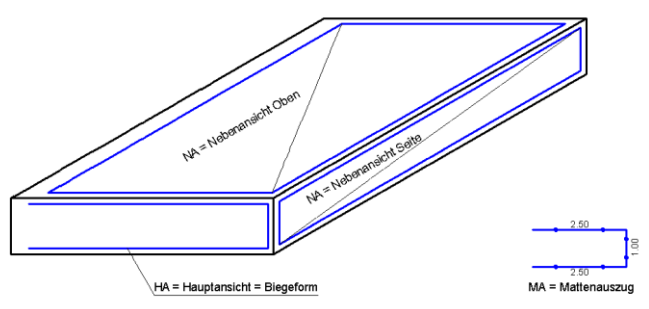

Die wichtigsten SmartClicks (Klickfunktionen)

#### Elemente miteinander verbinden 1/5 L

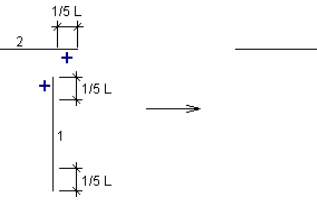

## Elemente aufeinander verlängern/verkürzen

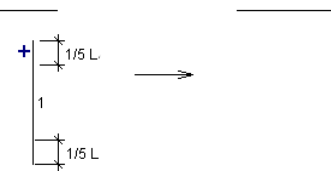

#### Textübernahme

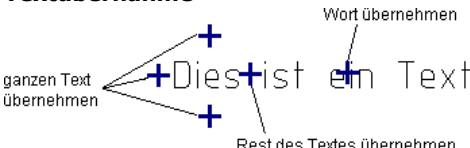

Rest des Textes übernehmen

## **Parallele Winkelidentifikation**

Fahren Sie ein Element mittig an, ist über die Funktionsleiste sofort die Eingabe des Parallelabstands möglich. Die Parallele wird zur angeklickten Seite erzeugt.

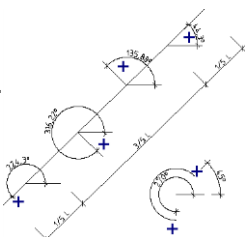

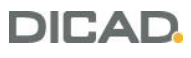